# **Enterprise - The Tearaway Page**

Last Modified on 02/26/2025 3:22 pm CST

# What is the tearaway page?

The tearaway page is a way for users take the Enterprise page that is currently in view and view it in a separate window. Since users can only be logged into one Enterprise session at any given time this allows them to have multiple Enterprise windows available to view (and even interact with!) in one session.

How is a page torn away?

A page can be torn away by selecting this icon:

There are two main types of tearaway pages - read-only tearaways and interactive tearaways. This article will cover both.

It's as if users are viewing a "hard copy" or scanned page. The data can be viewed, but cannot be changed/updated from the torn away page.

Example:

#### 1. Order details page:

To view the order details page in a separate window, select the (1.) tearaway page icon.

| [ ← → ▼   🏠 🗎                          | Search for Emplo | oyees, Customers  | , Orders, etc.    |         | Q,      | SHA             |                           |                          |  |
|----------------------------------------|------------------|-------------------|-------------------|---------|---------|-----------------|---------------------------|--------------------------|--|
| Packer<br>0 of 3 position              | ota Steel        | Co., Pr           | imary<br>95011409 |         |         |                 | Cold call J<br>Call Harry | leff<br>/ re Forklift Op |  |
| o or o position                        | Silled Of        | 42330             | 1. ⊻              | iew thi | is page | in a se         | eparate w                 | indow                    |  |
| <u> </u>                               |                  | + 😽 🗣             | *ピ                | Q 1     | + +     |                 | tasks                     | appointr                 |  |
| visifile                               | Order Details    | Web Options       | ACA Surch         | arge    |         |                 |                           |                          |  |
| <ul> <li>details</li> </ul>            | customer         | informatio        | on                |         |         |                 |                           |                          |  |
| adjustments<br>interest codes          | Customer ID      | 4295011409        | 0                 | Wo      | rk Site | Eagan Warehouse |                           |                          |  |
| invoice recipients                     | Worker Comp      | 3891              |                   | -       |         | Eaga            | n, MN 551                 | .21                      |  |
| po setup<br>required documents         | Alt Order ID     |                   |                   |         |         |                 |                           |                          |  |
| vendors <ul> <li>candidates</li> </ul> | Directions       | Door code is 8711 |                   |         |         |                 |                           | ¢                        |  |

After selecting to tearaway the order details page, we see two Enterprise windows - the "main" window is on the left, with the torn away read-only page available for reference on the right.

|                                                       | Search for Employees, Custo | omers. Orders. etc.          | SHA                     | WNA.BRADT: High Tech Staff        | ing 🚺 🔿    |                      | 🜔 Minnes                 | ota Steel Co. , Packer (Order) - Order 4295055597 M            | innesota Steel Co. , Primary | (Read Only) 😑 🗆 🗙             |
|-------------------------------------------------------|-----------------------------|------------------------------|-------------------------|-----------------------------------|------------|----------------------|--------------------------|----------------------------------------------------------------|------------------------------|-------------------------------|
|                                                       | A = = = + =                 |                              |                         |                                   | -          |                      | Order Details            | Web Options ACA Surcharge                                      |                              |                               |
| Davis A /                                             | ACOSIA                      |                              | Cold call Jeff          | Cold Call C                       | swen       |                      | custome                  | rinformation                                                   | financial details            |                               |
| Eagan, AK 55121                                       | L SSN: xxx-9657             |                              |                         | , cilgiore io                     | rienne     |                      | Customer ID              | 4795011409 Work Site Eagan Warehouse                           | Multiplier 1.5 -             | Pay Periods 52 -              |
|                                                       |                             |                              | ► tasks appointe        | onte social omai                  |            | + * 0 +              | Worker Com               | 671 John Glenn Bh -                                            | Bill Rate \$20.25            | Pay Rate \$13.50              |
|                                                       |                             |                              |                         |                                   |            |                      | Alt Order ID             | Lagan, Wiki SSI21                                              | Unit Bill Rate \$0.00        | Unit Pay Rate \$0.00          |
| visinie<br>▶ details                                  | Last Name                   | SSN Una                      | signed RepName All Reps | <ul> <li>Document Text</li> </ul> | α.         | Class Critoria       | Directions               |                                                                | OT Factor 1.5000 -           | Other Agency Pay \$0.00       |
| documents                                             | First Name                  |                              | Branch All Brank        |                                   | Search     | clear criteria       |                          | Door code is 8711                                              | Overtime Bill \$30.38        | Overtime Pay \$20.25          |
| <ul> <li>integrations</li> <li>evaluations</li> </ul> |                             |                              |                         |                                   |            |                      | job infor                | mation                                                         | Doubletime Bill \$40.50      | Doubletime Pay \$27.00        |
| messages                                              |                             | Enhance Searc                | th Saved Se             | earches                           |            |                      | Required                 | 3 Assigned 0                                                   | Overtime Plan PlanSTD 👻      | GP Percent 23.48%             |
| pay history                                           | Your search retur           | ned 110 results.             |                         |                                   | ⊕ ± ⊠      |                      | Order Type               | TE Temp                                                        | Desired GM %                 | GP Estimate \$760.89          |
| <ul> <li>pay setup<br/>tasks</li> </ul>               | Drag a column header h      | ere to group by that column. |                         |                                   |            | Î                    | Job Title<br>Description | Packer                                                         | contacts                     | / = = =                       |
| search                                                | ID Last Name                | First Name Branch            | Phone Is Act            | i   Is Assi   Last Message        | Zip C   Hi | asR   Cell Ph        |                          | Job requirements go here!                                      |                              |                               |
|                                                       | 5412 Abbott                 | Sam Memp                     | nis CA (651) 845-4845 🕅 | Available                         | 55121      | 📧 (651) 6            |                          |                                                                |                              |                               |
|                                                       | 5021 Abootorabi             | Deborah Memp                 | nis NE (651) 574-15 🕅   | Message                           | 45203      | × (651) 8            |                          |                                                                |                              |                               |
|                                                       | 5023 Acosta                 | Davis Memp                   | nis SE (651) 233-82 💌   | Order Candidate                   | e 55121    | ×                    |                          |                                                                |                              |                               |
|                                                       | 5035 Arkansas               | Frank Memp                   | nis NE (651) 241-82 🗵   | Order Candidat                    | e 76180    | × (651) 2            |                          |                                                                |                              |                               |
|                                                       | 429501 Amen                 | Christian Memo               | No SE (051) 112-1212 (R | Message     Order Candidat        | 27022      |                      |                          |                                                                |                              |                               |
|                                                       | 5414 Beach                  | Tracy Memo                   | No NE (651) 230.82      | Contact                           | 55121      | (551).4              |                          |                                                                |                              |                               |
|                                                       | 429501 Berston              | Norman Memp                  | nis SE (651) 430-5849 🗰 | Order Candidat                    | e 55109    | ×                    |                          |                                                                |                              |                               |
|                                                       | 5640 Borstsle               | Patty Memp                   | nis NE (651) 456-4566 🗰 | WCandidate                        | 55121      | × (651) 9            |                          |                                                                |                              |                               |
|                                                       | 12473 Branson               | Anders Memp                  | nis SE (651) 849-18 💌   | Interview                         | 32908      | × (651) 8            |                          |                                                                |                              |                               |
|                                                       | 429502 Brell                | Nicholas Memp                | nis SE (321) 456-4654 🕅 | Order Candidat                    | e 32908    | 🗵 (321) 4            |                          |                                                                |                              |                               |
|                                                       | 5450 Bristoc                | Barry Memp                   | his NE (651) 760-87 🕅   | Reactivate                        | 32821      | (651) 6              |                          |                                                                |                              |                               |
|                                                       | 5755 Brown                  | Sherry Memp                  | his NE (651) 475-94 🕅   | Order Candidate                   | e 55121    | (651) 4              |                          |                                                                |                              |                               |
|                                                       | 5799 Cameron                | Charles Memp                 | nis NE (651) 540-95 💌   | Submitted                         | 55105      |                      |                          |                                                                |                              |                               |
|                                                       | 429501 Claeys               | Nathan Memp                  | nis NE (616) 450-4951 🕅 | Placed                            | 49321      |                      |                          |                                                                |                              |                               |
|                                                       | 429501 Cloward              | Kyle Memp                    | nis SE (215) 498-7544 🕅 | Order Candidat                    | e 84088    | (215) 4              |                          |                                                                |                              |                               |
|                                                       | 429501 Currie               | Carolyn Memo                 | NS SE (651) 100-21 (R   | Placed                            | 55109      |                      |                          |                                                                |                              |                               |
|                                                       | 429501 Doe                  | Jane Memp                    | nis SE (801) 555-1111   | Offered                           | 84119      | (801) 1              |                          |                                                                |                              |                               |
|                                                       | 429501 Erickson             | Jenna Memp                   | nis SE (320) 215-6328 🕅 | Message                           | 56378      | ×                    |                          |                                                                |                              |                               |
|                                                       | 429501 Evans                | Burt Memp                    | nis SE (651) 112-1211 🕅 | 1st Interview w                   | / 55109    |                      |                          |                                                                |                              |                               |
| employee                                              | 429501 Farmington           | Rex Memp                     | nis SE (566) 653-1233 🕅 | Order Candidate                   | e 56352    |                      |                          |                                                                |                              |                               |
| customer                                              | 429501 Fields               | Megan Memp                   | nis SW 🛛 🕅              | Email                             | 70373      | × (763) 5            | Dress Code               | Jeans (no holes), t-shirts (no large logos), close toed shoes. |                              |                               |
| order                                                 | 429501 Fields               | Tyrone Memp                  | nis SE (912) 456-4585 🕅 | Placed                            | 31407      | 🔀 (912) 4            | Safety Notes             |                                                                |                              |                               |
| assignment                                            | 429501 Flenderson           | Marcus Memp                  | nis SW (545) 555-4896 🕅 | Order Candidate                   | e 55416    |                      | Start Date               | 4/18/2016                                                      | other information            |                               |
| contact                                               | 429501 Forklift             | Philipe Memp                 | his NW                  | Order Candidate                   | e 55123    |                      | Duration                 | Indef                                                          | Status Unfilled              | Taken By shawna.bradt         |
| pov / bill                                            | 429501 Foster               | Zoe Memp                     | NS SE (651) 155-2212 (K | Order Candidati                   | e 55121    | × (651)1             | Est. End Date            |                                                                | Sales Team North Metro       | Branch Memphis SE -           |
| pay / bill                                            | 429500 Graves               | Daniel Memo                  | NS SE (243) 627-2838    | Message                           | 15001      | (524) 8              | Shift<br>Shut Time       | 1st                                                            | Do Not Auto-Close            | Time Clock                    |
| reports                                               | 12755 Greene                | Kelsey Memp                  | his SE (614) 457-9978   | Email                             | 43220      | ×                    | Shift Notes              | LING TIME 3300 PM                                              | Notes Go to PC               | settings to activate Windows. |
| nrcenter                                              | 12492 Greene                | Stephanie Memp               | nis NE (651) 871-18 🗰   | Order Candidat                    | e 43220    | × •                  | •                        | Sun 🕱 Mon 🕱 Tues 🕱 Wed 🕱 Thu 🕱 Fri 📰 Sat                       |                              |                               |
| all options                                           | T.                          |                              |                         |                                   |            | •                    |                          |                                                                |                              |                               |
| 🕘 🔚 😸                                                 | 😂 😵 🤇                       |                              | NR NI S                 | N 📳 🗐                             |            | o <mark>⊴</mark> X]] | 2                        |                                                                |                              | Desktop 🐣 🔺 🔁 🌓               |

A read only torn away page will always (2.) be marked as such for your reference:

| 🛨 🕂 🗣 🛧 🗠 🔍 🛧 🔸 🕨 tasks appointments social ema                                                                                                    | ail             |
|----------------------------------------------------------------------------------------------------|-----------------|
| Petails Web Options ACA Surcharge                                                                                                    |                 |
| o. , Packer (Order) - Order 4295055597 Minnesota Steel Co. , Primary (Read Only)                                                                                       | - • ×           |
| ons ACA Surcharge                                                                                                    |                 |
| ation financial details                                                                                                    |                 |
| 9 Work Site Eagan Warehouse Multiplier 1.5 Pay Periods                                                                                                    | 52 - ay         |
| o. , Packer (Order) - Order 4295055597 Minnesota Steel Co. , Primary (Read Only) ons ACA Surcharge ation financial details Work Site Eagan Warehouse F71 John Glenn Bh | <b>- - &gt;</b> |

Users have the ability to work with some types of tearaway pages (e.g. click with mouse, enter text, navigate to other pages), in a similar fashion as their main Enterprise window.

## Examples:

#### 1. Employee search:

When torn away, users can...

- Double click line items to navigate to an employee record
- Right-click line items to (3.) log messages, send mass emails/text messages, preview resumes, change ACA status(es), and/or add selected employee(s) to hot lists
- Edit and re-run the search from the enhance search section
- Run saved searches

| s 🥏 🗄 🔤 🔒 🗹 🖬                                                       | E₩                           | +                            | + 6                   | ★ Ľ Q 1             | ► 🔸 🕨 ta            | sks   | appointr                        | ments soci                    | al e            | mail       |                               |                         |      |                  |
|---------------------------------------------------------------------|------------------------------|------------------------------|-----------------------|---------------------|---------------------|-------|---------------------------------|-------------------------------|-----------------|------------|-------------------------------|-------------------------|------|------------------|
| visifile<br>details<br>documents                                    | Last Name<br>First Name      |                              | SSN                   |                     | Unassigned          | Repi  | Name All Reps                   | • Document                    | t Text<br>- Abb | ott, Sam   | Q.                            | ar Criteria             | 1    | • >              |
| integrations<br>evaluations<br>messages<br>pay history<br>pay setup | Your se                      | arch                         | Last Nam<br>First Nam | e                   | SSN                 |       | Unassigned<br>Active            | RepName All R<br>Branch All B | ep: v           | Docume     | int Text                      | Q<br>Search             | Clea | r Criteria       |
| search                                                              |                              | ast Nar                      | Yours                 | earch retu          | Enhar               | ilts  | Search                          | Save                          | d Sea           | rches      | e                             | - de 💌                  |      | v v              |
|                                                                     | 5021                         | Abootor                      | Drag a c              | olumn header h      | nere to group by t  | hat c | olumn.                          |                               |                 |            |                               |                         |      | í                |
|                                                                     | 5023 A<br>5035 A<br>429501 A | Acosta<br>Arkansa:<br>Arnett | ID 5412               | Last Name<br>Abbott | First Name<br>Sam   |       | Branch<br>Memphis CA            | Phone (651) 845-4845          | Is Acti         | Is Assi    | Last Message<br>Available     | Zip C                   | HasR | Cell P<br>(651)  |
| employee                                                            | 429501 E<br>5414 E           | Bale<br>Beach                | 5021<br>5023<br>5035  | Acosta<br>Arkansas  | Deboran<br>Davis 3. | •     | Memphis NE<br>Messages          | (651) 574-15                  | ×               | Available  | Message                       | 45203<br>55121<br>76180 | ×    | (651)            |
| order                                                               | 429501 E<br>5640 E           | Berston<br>Borstsle          | 429501<br>429501      | Arnett<br>Bale      | Julie<br>Christian  |       | Send Email to<br>Set As Order 0 | <br>Candidate                 | ×               | Reactivate | age to Call<br>e<br>e         | 55121<br>37922          |      |                  |
| contact                                                             | 12473 E<br>429502 E          | Branson<br>Brell             | 5414<br>429501        | Beach<br>Berston    | Tracy<br>Norman     | A. S. | Preview Resur<br>Change ACA S   | me<br>tatus                   | •               | Log Mess   | age<br>Order Candidate        | 55121<br>55109          | ×    | (651)            |
| pay / bill<br>reports                                               | 5450 E                       | Bristoc<br>Brown             | 5640<br>12473         | Borstsle<br>Branson | Patty<br>Anders     |       | Change ACA R<br>Add Selected    | to HotList                    | ×               |            | WCandidate<br>Interview       | 55121<br>82908          | ×    | (651).<br>(651). |
| hrcenter                                                            | 429501 0                     | Claeys                       | 429502<br>5450        | Brell<br>Bristoc    | Nicholas<br>Barry   | +     | Navigate to<br>Memphis NE       | (651) 760-87                  | ×               |            | Order Candidate<br>Reactivate | 82908<br>32821          | ×    | (321).<br>(651). |
|                                                                     | 429501                       | Joward                       | 5755                  | Brown               | Sherry              | _     | Memphis NE                      | (651) 475-94                  | ×               |            | Order Candidate               | 55121                   |      | (651)            |

# 2. Task Manager:

In this example, we've run a search to show (4.) all open tasks assigned to shawna.bradt.

|              |                 |                         |              | 2 Call Harry  | re Forklift Opp    | Eligi             | ble for rehire                                            |                                                              |
|--------------|-----------------|-------------------------|--------------|---------------|--------------------|-------------------|-----------------------------------------------------------|--------------------------------------------------------------|
| Task Manager |                 |                         | V            | iew this page | n a separate windo | ow                |                                                           |                                                              |
| J            |                 |                         | • 🗹          | ▶ tasks       | appointme          | nts social e      | email                                                     | + 🗸 😋 🔶                                                      |
| 4            | Status          | Open Tasks              | - Priority   |               | - D                | )ue between       |                                                           |                                                              |
|              | Category        |                         | 👻 Task Type  |               | - C                | completed between | III                                                       | III                                                          |
|              | Assigned To     | shawna.bradt            | - Branch     |               |                    | ecurity Role      |                                                           | -                                                            |
|              | Show Unassigned | ×                       |              |               |                    |                   | Q Fin                                                     | d Tasks                                                      |
|              | 4 results       | Detailed View 🔻         |              |               |                    |                   |                                                           | + / 🗸 🗟                                                      |
|              | Drag a column   | header here to group by | that column. |               |                    |                   |                                                           | Î                                                            |
|              | Task            | Description             | Contact Info | Due           | Assigne            | ed To   Complete  |                                                           |                                                              |
|              | Call Harry      | re Forklift Opp         |              |               |                    |                   | Assigned To: sh<br>Due: 4/<br>Priority: No<br>Created: 11 | awna.bradt<br>15/2016 12:00 AM<br>prmal<br>/19/2015 12:00 AM |
|              | Thom            | pson, Harold            |              |               |                    |                   |                                                           |                                                              |
|              | Eligible fo     | r rehire                |              |               |                    |                   | Assigned To: sh<br>Due: 12                                | awna.bradt<br>2/10/2016 12:00 AM                             |

Then, when the task manager is torn away users can...

- Double click line items to open the task details
- Right-click line items to (5.) create new tasks, open task details, mark a task as complete, or to assign the task to a different user
- Edit and re-run the search using the search options across the top

|                             | u can Jen             | -                 | cold call Gwen       |                 |                                   |                                                                                          |                           |
|-----------------------------|-----------------------|-------------------|----------------------|-----------------|-----------------------------------|------------------------------------------------------------------------------------------|---------------------------|
| 9 Call                      | Harry re Forklift Opp |                   | Eligible for rehire  |                 |                                   |                                                                                          |                           |
|                             | e                     |                   |                      | Task Manag      | ger                               | -                                                                                        |                           |
| 2 Q 🛧 🖊 🕨 ta                | Status                | Open Tasks        | - Priority           |                 | <ul> <li>Due between</li> </ul>   |                                                                                          |                           |
|                             | Category              |                   | - Task Type          |                 | - Completed between               |                                                                                          |                           |
| Status A                    | Assigned To           | shawna.bradt      | ✓ Branch             |                 | <ul> <li>Security Role</li> </ul> |                                                                                          |                           |
| . Q Branch N                | -<br>Show Unassigned  | ×                 |                      |                 |                                   | Q Find Tasks                                                                             |                           |
| om 🔤 Date 1                 | 4 roculte             | Dotailed View     | -                    |                 |                                   |                                                                                          |                           |
| f before 9:00 a.m. Otherwis | 4 Tesuits             | Detailed view     |                      |                 |                                   | т //                                                                                     | V 10                      |
|                             | Drag a column i       | neader here to gr | oup by that column.  |                 |                                   |                                                                                          | _                         |
|                             | Task                  | Description       | Contact Info         | Due             | Assigned To Complete              |                                                                                          |                           |
| Message                     | Call Harry            | re Forklift Op    | P                    |                 |                                   | Assigned To: shawna.bradt<br>Due: 4/15/2016 12                                           | t<br>2:00 AM              |
| Hey Harry - it's beer       |                       |                   | 5.                   | New Task        | Ctrl+N                            | Priority: Normal<br>Created: 11/19/20151                                                 | 2:00 AM                   |
| II, asked that I call I     | Thom                  | oson Harolo       |                      | 🖊 Open Task     | Space                             |                                                                                          |                           |
| Lost the budget, car        |                       |                   |                      | Mark as complet | ted Del                           |                                                                                          |                           |
| Called Harry and lef        | Eligible for          | rehire            |                      | Assign to       | •                                 | Assigned To: shawna.brad<br>Due: 12/10/2016                                              | t<br>12:00 AM             |
| TT super husy said          |                       |                   |                      |                 |                                   | Priority: Normal<br>Created: 12/9/2015 1                                                 | 2:00 AM                   |
| Th, Super Busy, Sala        | 💄 Snell, I            | Laurie            |                      |                 |                                   |                                                                                          |                           |
| Denser                      | Cold call Je          | ٤ff               |                      |                 |                                   | Assigned To: shawna.brac<br>Due: 4/15/2016 1                                             | it<br>L2:00 AM            |
| Repname                     |                       |                   |                      |                 |                                   | Priority: Normal<br>Created: 4/13/2016 1                                                 | 2:00 AM                   |
| ators I shawna.bradt        | <b>Minne</b>          | sota Steel C      | 🚛 Simpson, Jeff (Mir |                 |                                   |                                                                                          |                           |
|                             | Cold Call G           | wen               |                      |                 |                                   | Assigned To: shawna.brac<br>Due: 4/18/2016 1<br>Priority: Normal<br>Created: 9/1/2015 12 | dt<br>12:00 AM<br>1:00 AM |
|                             | Scotty                | Dog Lamps         | 🚛 Virani, Gwen (Scot |                 |                                   |                                                                                          |                           |
|                             |                       |                   |                      |                 |                                   |                                                                                          |                           |

### 3. Invoice Register:

When torn away users can...

- (6.) Double-click invoice line items to navigate directly to that invoice's (7.) details page
- Right-click line items to view the invoice, view payments made, merge the invoice, navigate to the customer record, or print the invoice
- Edit and re-run the invoice register search using the search options on the right of the torn away page

| ,,,,,,,,,,,,,,,,,,,,,,,,,,,,,,,,,,,,,,,                                                                                               |                                                           |           |        |                                           | •                         | 🖆 🕨 tasks                                                                | appointment                                                        | ts social e                                                       | email                                                            |                                                 |                                             |                                                      |       |
|----------------------------------------------------------------------------------------------------|-----------------------------------------------------------|-----------|--------|-------------------------------------------|---------------------------|--------------------------------------------------------------------------|--------------------------------------------------------------------|-------------------------------------------------------------------|------------------------------------------------------------------|-------------------------------------------------|---------------------------------------------|------------------------------------------------------|-------|
| payroll and invoicing<br>time entry<br>• check register<br>incomplete transactions<br>• invoice register<br>invoice detail<br>• other | Stearns Traile<br>645 Goodlook Lane<br>Barrett, MN, 56311 | ers<br>(E |        |                                           |                           |                                                                          | Inv                                                                | 7. Invoice Num<br>Invoice Date<br>Owed<br>\$4,97<br>oice Register | ber 467<br>4/15/202<br>Balance<br>70.40                          | 70 Weeken<br>16 Pay Date<br>Amc<br><b>\$0</b> . | e<br>ount Paid<br>.00                       |                                                      |       |
|                                                                                                    | Devon, Deitrich     Dominguez, Ge                         |           | Drag a | es Lis                                    | t View ⊸<br>eader he      | re to group by that                                                      | column.                                                            |                                                                   |                                                                  | î                                               | Search<br>Invoice Date                      | s<br>1/19/2016                                       |       |
|                                                                                                    | <ul> <li>              Adjustment It</li></ul>            |           | Poste  | d Inv N<br>K 467<br>K 467<br>K 467        | um<br>74<br>73<br>72      | Date<br>4/18/2016<br>4/18/2016<br>4/18/2016                              | Customer<br>CommerceWest<br>City of Sarasota<br>Chopper Ink, Inc.  | Balance / /<br>\$300.00<br>\$262.00<br>\$194.50                   | Amount \$300.00<br>\$262.00<br>\$194.50                          | Paid<br>\$0.00<br>\$0.00<br>\$0.00              | To<br>Customer<br>Due Date                  | 4/19/2016                                            | 8     |
| employee<br>customer<br>order                                                                                                    | Tax Items                                                 | 6.        |        | K 467<br>K 467<br>K 467<br>K 467<br>K 467 | 71<br>70 Q<br>69 Q<br>68  | 4/15/2016<br>View Invoice<br>View Payments<br>Merge Invoice              | Creative Solutions<br>rns Trailers<br>rns Trailers<br>rns Trailers | \$720.16<br>\$4,970.40<br>\$1,901.46<br>\$1,728.60                | \$720.16<br>\$4,970.40<br>\$1,901.46<br>\$1,728.60               | \$0.00<br>\$0.00<br>\$0.00<br>\$0.00            | Inv Number<br>Inv ID<br>Inv Amount          |                                                      |       |
| assignment<br>contact<br>pay / bill                                                                                                   |                                                           |           |        | K 467<br>K 467<br>K 467<br>K 467<br>K 467 | 66 <b>6</b> 5<br>64<br>63 | View Customer<br>Print Invoice(s)<br>4/15/2016<br>4/15/2016<br>4/14/2016 | Cups<br>Jerry's Berries<br>Bourban Shipping<br>Balloons Inc.       | \$1,769.00<br>\$2,574.00<br>\$756.00<br>(\$141.05)<br>\$5,374.06  | \$1,769.00<br>\$2,574.00<br>\$756.00<br>(\$141.05)<br>\$5,374.06 | \$0.00<br>\$0.00<br>\$0.00<br>\$0.00<br>\$0.00  | Balance<br>Show per<br>Show on<br>Exclude S | nding invoices<br>ly Overdue invo<br>30 Balance invo | vices |

**Related Articles**